## <mark>Έγχρωμη εκτύπωση</mark>

## Εκτύπωση από τους υπολογιστές της Βιβλιοθήκης (Ρέθυμνο)

1. Επιλέξτε [Εκτύπωση] από το σχετικό μενού της εφαρμογής στην οποία εργάζεστε (οποιαδήποτε εφαρμογή του υπολογιστή, --Word, Excel, PowerPoint, PDF, Mozilla, κλπ)

Επιλέξτε από την λίστα εκτυπωτών → τον έγχρωμο εκτυπωτή <mark>: \\PC\COLOR FOITHTES</mark>

| Εκτύπωση                                                                                                    |                                                                                                    |                                 | 8 X                                  |  |
|----------------------------------------------------------------------------------------------------|----------------------------------------------------------------------------------------------------|---------------------------------|--------------------------------------|--|
| Εκτυπωτής                                                                                                    |                                                                                                    |                                 |                                      |  |
| Ονομα:                                                                                                    | \pc\COLOR FOITHTES                                                                                             |                                 | <ul> <li><u>Ι</u>διότητες</li> </ul> |  |
| Κατάστας κ. Παύση: 1 έγγραφο(α) στην αναμονή                                                                                 |                                                                                                    |                                 |                                      |  |
| Τύπος: PSON L6                                                                                                    | 170 Series                                                                                                    |                                 |                                      |  |
| Θέση: 147.52                                                                                                    | 19.251_2                                                                                                    |                                 |                                      |  |
| Σχόλιο:                                                                                                    |                                                                                                    |                                 | 🔲 Διπλής όψης, μη αυτόματα           |  |
| Περιοχή σελίδων                                                                                                    |                                                                                                    | Αντίτυπα                        |                                      |  |
| Ο <u>λ</u> ες                                                                                                    |                                                                                                    | Αριθμός αντιτύπων: 1            |                                      |  |
| Τρέχουσα σελίδα Σελίδες: Πληκτρολογήστε αρ<br>σελίδων, διαχωρίζοι<br>από την αρχή του ει<br>παράδειγμα, πληκτρ<br>p 1s3-p8s3 | Επιλογή<br>οιθμούς σελίδων ή/και περιοχές<br>γγράφου ή της ενότητας, Για<br>οολογήστε 1, 3, 5–12 ή p1s1, p1s2, |                                 | Συρραφή                              |  |
| Αντικείμενο εκ <u>τ</u> ύπωσης:                                                                                              | Έγγραφο                                                                                                    | Zouµ                            |                                      |  |
| Εκτύπωση:                                                                                                    | Όλες οι σελίδες                                                                                                | Σελίδες ανά χαρτί:              | 1 σελίδα 💌                           |  |
|                                                                                                    |                                                                                                    | Σε <u>κ</u> λίμακα του χαρτιού: | Χωρίς κλίμακα                        |  |
| Επιλο <u>γ</u> ές                                                                                                    |                                                                                                    |                                 | ΟΚ Κλείσιμο                          |  |

Και πατήστε το κουμπί «ΟΚ».

 Στο παράθυρο που εμφανίζεται, πληκτρολογείστε το όνομα χρήστη και τον κωδικό πρόσβασής σας.

Ισχύουν οι Ιδρυματικοί Κωδικοί (email – password) που έχετε για πρόσβαση σε όλες τις υπηρεσίες του Ιδρύματος (Εικόνα 1.1).

|          |   | ind your passwo | ra. |
|----------|---|-----------------|-----|
| User     | 1 |                 |     |
| Password |   |                 |     |

Εικόνα 1.1 Όνομα χρήστη και κωδικός

3. Στο σημείο αυτό μπορείτε να δείτε το **κόστος της εκτύπωσης** και άλλες πληροφορίες, όπως φαίνονται παρακάτω (Εικόνα 1.2).

| Gespage Print Pop  | pup                           |                                           |        |
|--------------------|-------------------------------|-------------------------------------------|--------|
| Information<br>Ple | ase confirm your print job    |                                           |        |
| Account<br>User    | Trantalidis Christos (tranta) | Balance 4.39                              |        |
| Print queue        |                               |                                           |        |
| Document           | Microsoft Word - TestChris    |                                           | •      |
| Printer            | PC/COLOR FOITHTES             |                                           |        |
| Format             |                               |                                           |        |
| Ink                | Colour                        |                                           |        |
| Page number        | 1                             | Price 0.20                                |        |
| Release            |                               |                                           |        |
| <b>V</b> Gespag    | je                            | Select all jobs (Jobs : 1 / Price : 0.20) | Cancel |

Εικόνα 1.2 Πληροφορίες εκτύπωσης

Πατήστε «**OK**» για να στείλετε την εκτύπωση.

4. Πηγαίνουμε στον ΗΥ που είναι δίπλα στον πάγκο δανεισμού για την αποστολή της έγχρωμης εκτύπωσης.

Στη οθόνη που εμφανίζεται, **πληκτρολογείστε το <u>όνομα χρήστη</u> και τον <u>κωδικό πρόσβασής</u> <b>σας**. Ισχύουν οι Ιδρυματικοί Κωδικοί (email – password) που έχετε για πρόσβαση σε όλες τις υπηρεσίες του Ιδρύματος.

| Gespage               |       |  |  |  |  |
|-----------------------|-------|--|--|--|--|
|                       |       |  |  |  |  |
|                       |       |  |  |  |  |
|                       |       |  |  |  |  |
| Logia                 |       |  |  |  |  |
| Login .<br>Password : |       |  |  |  |  |
|                       |       |  |  |  |  |
|                       | Lagin |  |  |  |  |
|                       |       |  |  |  |  |
|                       |       |  |  |  |  |

5. Επιλεγούμε το αρχείο ή τα αρχεία που θέλουμε να τυπώσουμε και πατάμε το κουμπί «Print». Υπάρχει η δυνατότητα να διαγράψουμε κάποια αρχεία που δεν χρειαζόμαστε (πατώντας Delete), τα αρχεία διαγράφονται αυτόματα μετά από 24 ώρες.

|           |        |               |                            |                     | tranta 4.39 | EUR   LO | gout     |
|-----------|--------|---------------|----------------------------|---------------------|-------------|----------|----------|
| Check All | User   | Station       | Time                       |                     | Document    | Pages    | Cost     |
|           | tranta | Gespage_Cloud | March 19, 2019 11:36:10 AM | print_color_002.jpg |             | 1        | 0.20 EUR |
|           | tranta | Gespage_Cloud | March 19, 2019 11:13:05 AM | print_color_001.jpg |             | 1        | 0.20 EUR |
|           |        |               |                            |                     |             |          |          |
|           |        |               |                            |                     |             |          |          |
|           |        |               |                            |                     |             |          |          |
|           |        |               |                            |                     |             |          |          |
|           |        |               |                            |                     |             |          |          |
|           |        |               |                            |                     |             |          |          |
|           |        |               |                            |                     |             |          |          |
|           |        |               |                            |                     |             |          |          |
|           |        |               |                            |                     |             |          |          |
|           |        |               |                            |                     |             |          |          |
|           |        |               |                            |                     |             |          |          |
|           |        |               |                            |                     |             |          |          |
|           |        |               |                            |                     | Prin        | t Del    | ete      |

6. Στο επόμενο παράθυρο πατάμε το κουμπί «Valid ».Η εκτύπωση τώρα πραγματοποιείται...

| Document name :                       | Microsoft Word - TestChris   |  |  |  |  |
|---------------------------------------|------------------------------|--|--|--|--|
| Printer : PC/Small_Printer_B&W_HP2050 |                              |  |  |  |  |
| Issuing station :                     | PC199                        |  |  |  |  |
| Issuing Date/Time                     | : March 19, 2019 12:27:58 PM |  |  |  |  |
| Login name :                          | tranta                       |  |  |  |  |
| Number of pages                       | : 1                          |  |  |  |  |
| Format :                              | A4                           |  |  |  |  |
| Price :                               | 0.05 EUR                     |  |  |  |  |
|                                       |                              |  |  |  |  |
| c                                     | onfirm your printing         |  |  |  |  |

 Αποσύνδεση από το λογαριασμό σας γίνεται πατώντας πάνω δεξιά στο «Logout» ή αυτόματα μετά από 30 δευτερόλεπτα.

| tranta 4.39 EUR   Logout |        |               |                            |                     | gout  |           |
|--------------------------|--------|---------------|----------------------------|---------------------|-------|-----------|
| Check All                | User   | Station       | Time                       | Document            | Pages | Cost      |
|                          | tranta | Gespage Cloud | March 19, 2019 11:36:10 AM | print color 002 ing | 1     | 0.20 ELIR |